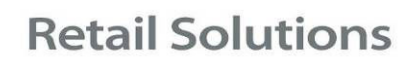

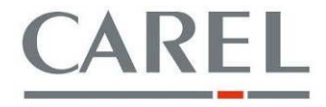

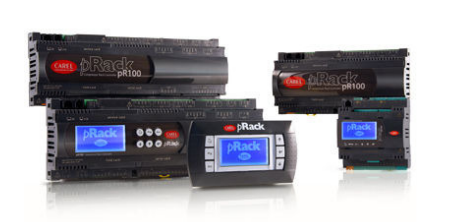

# Обновление ПО контроллеров pRack через pRackManager

## 1. Введение

Прошивку pRack можно обновить с помощью программной утилиты под названием pRackManager. С помощью этой программы можно загрузить новую версию программного обеспечения на все pRack контроллеры без потери конфигурации. Программное обеспечение pRackManager может быть загружено с сайта KSA: <u>http://ksa.carel.com</u>, нажмите "x.x-pRackManager\_full.zip". Программу pRackManager мы предоставляем по запросу.

Программные изменения pRack доступны на той же веб странице KSA (Bin\_FLSTDMRCOE\_x\_x\_yyyymmdd\_Languages \_devicemodel.zip). Если вам нужно обновить контроллеры pRack, пожалуйста, свяжитесь с Carel RUS контакты по ссылке <u>http://www.carelrussia.com/contacts.asp</u>, предоставив следующие данные:

- установка
- имя вашего клиента
- количество установленных контроллеров pRack
- модель, дата сборки контроллера pRack (вы можете найти все эти данные на этикетке, на задней части устройства)
- дата получения устройств
- причина для обновления
- выявленные проблемы

Наши инженеры обеспечат вас всей информацией о последней версии прошивки доступной в соответствии с приложением.

#### Внимание!

Обновление прошивки для pRack должно быть выполнено, только с помощью pLAN соединения.

## 2. Меры предосторожности при обновлении

Компания Carel предлагает вам протестировать процедуру обновления, прежде чем приступить к обновлению программы в контроллерах установленных в реальном оборудовании. Процедура поможет вам приобрести уверенность, и избежать неприятностей или задержки в полевых условиях на объекте.

Перед началом процедуры обновления внимательно прочитайте следующие советы:

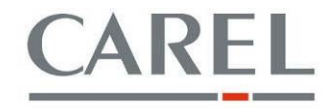

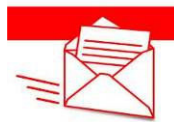

- Во время процесса обновления в контроллерах необходимо полностью выключить процесс регулирования, и отключить выходы: в частности, все функции, приведенные, ниже будут не доступны
  - о Включение компрессоров и вентиляторов
  - Защита по цифровым входам
  - о Мониторинг
- Для процесса обновления требуется не более 20 мин. для каждого устройства (в случае восстановления списка параметров)

Так же рекомендуется избегать перебоев питания контроллера во время обновления.

#### <u>Важно!</u>

Если по какой-то причине процесс обновления прерывается, необходимо повторить процедуру обновления с самого начала.

### 3. Необходимое оборудование для процедуры обновления

- ПК с уже установленным приложением pRackManager
- USB/RS485 конвертер cod. CVSTDUTLF0
- Телефонные разъемы cod. S90CONN\*
- Новая прошивка pRack (zip.file)

### 4. Установка pRackManager

- 1. Установите последнюю версию программного обеспечения pRackManager на вашем ноутбуке или на ПК, который будет использоваться для выполнения обновления. Пожалуйста, также установите драйверы USB, если они еще не установлены на вашем компьютере.
- 2. Скачайте zip file c сайта KSA содержащий новую версию прошивки, а также zip file содержащий файлы: .2cf, .2cd and .2ct (<u>http://ksa.carel.com</u>).
- 3. Скопируйте файла с расширением .2cf, .2cd и .2ct в папке "2CF", где установлен pRackManager (т.е.: C:\Programs\CAREL\pRack Manager\2cf). Так же, в этой папке вы можете найти и другие файлы с предыдущими версиями прошивки.

# 5. Процедура полного обновления (без потери конфигурации, сохраненной в pRack)

- 1. Убедитесь, что оборудование полностью выключено (обе линии: линия всасывания, линия конденсации) от пользовательского интерфейса или цифрового входа или от системы мониторинга. Напоминаем вам, что пароль по умолчанию "1234";
- 2. Отключите пользовательский терминал PGD1 от разъема pRack (J4 в случае, если вы используете типоразмер pRack Compact или J10 в случае, если вы используете pRack Small, Medium, Large или размер Extra large NO);
- 3. Подключите USB-RS485 конвертер (код CVSTDUTLF0) к одному из USB-портов компьютера, на котором ранее был установлен pRackManager;

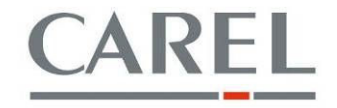

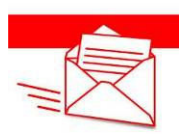

 Подключите телефонный разъем конвертера USB-RS485 к разъему пользовательского интерфейса pRack (J4 в случае, если вы используете типоразмер pRack Compact или J10 в случае, если вы используете pRack S, M, L или размер XL);

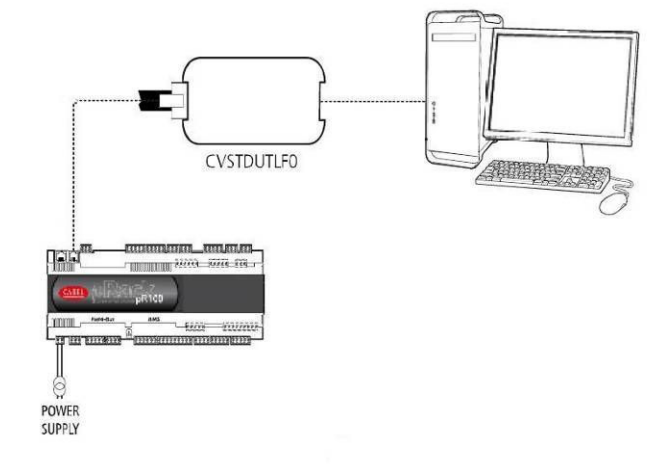

#### Рисунок 1

- 5. Если контроллер pRack подключен к последовательной линии RS485, пожалуйста, отключите последовательную линию от сети BMS;
- 6. Запустите pRackManager дважды кликнув по иконке;
- 7. В панели "Параметры подключения ", в верхнем правом углу экрана, нажмите на кнопку "Номер порта" и выберите СОМ порт (Пожалуйста, нажмите на кнопку " Wizard" и следуйте инструкциям, чтобы определить правильный СОМ порт), а затем назначьте BaudRate на "Auto " и задайте Поиск Устройств "Auto(pLAN)" (точка 1 на рисунке 2);
- 8. В панели "Выберите устройство для подключения с" (точка 2 на рисунке 2) выберите правильную версию программного обеспечения, установленного в pRack, которую вы собираетесь обновить (обратите внимание, что этот выбор необходимо сделать, для полной уверенности, что pRackManager, будет использовать правильную последовательность файлов 2cd, 2ct и 2CF, во избежание потери конфигурации);
- 9. Включите контроллер pRack, который должен быть обновлен;
- 10. Сначала контроллер pRack подключенный к pRackManager будет в офлайне (точка 3, на рисунке 2);
- 11. Нажмите кнопку Конфигурация устройства (точка 4 на рисунке 2);

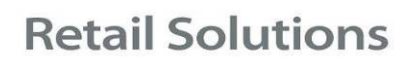

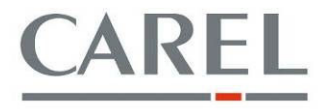

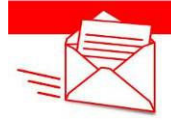

| 🛱 pRackManage    | ar 1.1.1                              |                           |                    |               |                          |                          |              |                        |                                                                                                    |                 | E 6 🔀                                      |
|------------------|---------------------------------------|---------------------------|--------------------|---------------|--------------------------|--------------------------|--------------|------------------------|----------------------------------------------------------------------------------------------------|-----------------|--------------------------------------------|
| File View Option | ons ?                                 |                           |                    |               |                          |                          |              |                        |                                                                                                    |                 |                                            |
| BOE B            | Galfield S S S                        |                           |                    |               |                          |                          |              |                        | -                                                                                                    |                 |                                            |
| Modules List 7 × | ia Settings                           |                           |                    |               |                          |                          |              | • ( )                  | × Connection setting                                                                                                    | gs              | 0¢>                                        |
| pRadkLoad        | CAREL                                 |                           |                    |               |                          |                          |              |                        | ConnectionType<br>Connection                                                                                                    | Local           |                                            |
| Commissioni 🛸    | CARLE                                 | White States              |                    |               |                          |                          |              |                        | LocalConnection     DeudSate                                                                                                    | A.6.            | _                                          |
| R                |                                       |                           |                    |               |                          |                          |              |                        | SearchDevice                                                                                                    | Auto (pLAN)     |                                            |
| Cettone          | Select Device to connect with         |                           |                    |               |                          |                          | Access       | ргойе: оем 🚽           | DevicePassword                                                                                                    |                 |                                            |
| Joungs           | ③ FLSTDMRCOE 1 0 20100809 EN PT DE    | PC03                      |                    |               |                          |                          |              | /                      | RemoteConnection                                                                                                    |                 |                                            |
|                  |                                       |                           |                    |               |                          |                          |              |                        | Device Pase Word                                                                                                    |                 |                                            |
| All variables    | O FLSTDMRCOE 1 1 20110419 EN PT D     | pCO3                      |                    |               |                          |                          |              | /                      | El ConnectionData                                                                                                    |                 | _                                          |
|                  | 1                                     |                           |                    |               |                          |                          |              | 1 -                    | PortNumber                                                                                                    | COM1            |                                            |
| Monitoring       |                                       |                           |                    |               |                          |                          | (            | ~                      |                                                                                                    |                 |                                            |
| (2)              | (2)                                   |                           |                    |               |                          |                          |              | 1 5                    |                                                                                                    |                 |                                            |
|                  | $\sim$                                |                           |                    |               |                          |                          | -            |                        |                                                                                                    |                 |                                            |
| Event monitoring |                                       |                           |                    |               |                          |                          |              |                        |                                                                                                    |                 |                                            |
|                  |                                       |                           |                    |               |                          |                          |              |                        |                                                                                                    |                 |                                            |
| Device           |                                       |                           |                    |               |                          |                          |              |                        |                                                                                                    |                 |                                            |
| Connouration     |                                       |                           |                    |               |                          |                          |              |                        |                                                                                                    |                 |                                            |
| 4                | 4                                     |                           |                    |               |                          |                          |              |                        |                                                                                                    |                 |                                            |
| Alarms           |                                       |                           |                    |               |                          |                          |              |                        | Connection                                                                                                    |                 |                                            |
| 8                |                                       |                           |                    |               |                          |                          |              |                        |                                                                                                    |                 |                                            |
| Access Profile   |                                       |                           |                    |               |                          |                          |              |                        |                                                                                                    |                 |                                            |
| Conniguration    |                                       |                           |                    |               |                          |                          |              |                        | ; Device Into                                                                                                    |                 | 005                                        |
| Categories       |                                       |                           |                    |               |                          |                          |              |                        | Genice Tope                                                                                                    |                 |                                            |
| Configuration    |                                       |                           |                    |               |                          |                          |              |                        | BIOSDate                                                                                                    |                 |                                            |
|                  |                                       |                           |                    |               |                          |                          |              |                        | BOSVersion -                                                                                                    |                 |                                            |
|                  |                                       |                           |                    |               |                          |                          |              |                        | B001Date                                                                                                    |                 |                                            |
|                  |                                       |                           |                    |               |                          |                          |              |                        | UphoedDoornload                                                                                                    |                 |                                            |
|                  |                                       |                           |                    |               |                          |                          |              |                        | El Marrory                                                                                                    |                 |                                            |
|                  |                                       |                           |                    |               |                          |                          |              |                        | pRockFlastScie                                                                                                    |                 |                                            |
|                  |                                       |                           |                    |               |                          |                          |              |                        | P.44                                                                                                    |                 |                                            |
|                  |                                       |                           |                    |               |                          |                          |              |                        |                                                                                                    |                 |                                            |
|                  |                                       |                           |                    |               |                          |                          |              |                        |                                                                                                    |                 |                                            |
|                  |                                       |                           |                    |               |                          |                          |              |                        |                                                                                                    |                 |                                            |
|                  |                                       |                           |                    |               |                          |                          |              |                        |                                                                                                    |                 |                                            |
|                  | Message List                          |                           |                    |               |                          |                          |              | 0                      | ×                                                                                                    |                 |                                            |
|                  | Notify (3)                            |                           |                    |               |                          |                          |              |                        |                                                                                                    |                 |                                            |
|                  |                                       |                           |                    |               |                          |                          |              |                        | -                                                                                                    |                 |                                            |
|                  |                                       |                           |                    |               |                          |                          |              |                        | DeviceType                                                                                                    |                 |                                            |
| LogEditor -      |                                       |                           |                    |               |                          |                          |              |                        |                                                                                                    |                 |                                            |
| THE DE LOUIS     | Connection to next COM un             | th automatic coards of al | 11 address         |               |                          |                          |              |                        |                                                                                                    |                 |                                            |
| - unin           | Connecting to port COMT w             | an automatic search or pu | An douress         | -             | 1 million and the second | 1 martine and the second |              | 1 million and a second |                                                                                                    |                 | -                                          |
| Start 0          | e e e e e e e e e e e e e e e e e e e | Se of Programming         | e l'ortale carer W | seathazon enc | and the very 2           | pRackago                 | procentanger | millionerrobaerugit    | procession of the second second secon | and a market of | 16- 10 10 10 10 10 10 10 10 10 10 10 10 10 |
|                  |                                       |                           |                    |               | Рисунок                  | 2                        |              |                        |                                                                                                    |                 |                                            |

 Подождите, пока сообщение ОНЛАЙН не будет мигать в pRackManager (пожалуйста, см. точка 5, на рисунке 3). Если он не выходит в онлайн, выключите и включите pRack, и нажмите соответствующие кнопки разъединить/соединить в pRackManager (точка 6, на рисунке 3);

| Ci Li Ci Ci<br>nfguraton<br>Boken<br>Boken<br>UPP, 205, Li Ci, Yan, Yan<br>TOP, 205, Li Ci, Yan, Yan<br>TOP, 205, Li Ci, Yan<br>TOP, 205, Li Ci, Yan<br>TOP,                                              | Spole     Spole     S | with [                                                                                                    | Max                                                                                                    |                                                                                                    |                                                           |                                                                                                    | Connection sett                                                                                                    | ings c                                                                                                    |
|----------------------------------------------------------------------------------------------------|----------------------------------------------------------------------------------------------------|----------------------------------------------------------------------------------------------------|----------------------------------------------------------------------------------------------------|----------------------------------------------------------------------------------------------------|-----------------------------------------------------------|----------------------------------------------------------------------------------------------------|----------------------------------------------------------------------------------------------------|----------------------------------------------------------------------------------------------------|
| Construction     Construction     C                                                                                                    | Double     Survice     Survice     Su | with                                                                                                    | Max                                                                                                    |                                                                                                    |                                                           | •                                                                                                    | Connection sett                                                                                                    | ings D                                                                                                    |
| Information                                                                                                    | Devide     Security     Community     Community     C | with                                                                                                    | Max                                                                                                    |                                                                                                    |                                                           |                                                                                                    | Connection sett                                                                                                    | ings C                                                                                                    |
| Two Project Date Provide State Provide State Provide State Provide State Provide State Provide State Provide State Provide State Provide State Provide State Provide State Provide Provide Pro                                                                                                    | Explain      Control     Control     Contro     Contro     Control     Control     Control     Control     Co | with                                                                                                    | Max                                                                                                    |                                                                                                    |                                                           |                                                                                                    | ConnectionType<br>Connection                                                                                                    | Local                                                                                                    |
| M Booken<br>IEMP_PEG_LD#_Meg_Pes<br>TEMP_PEG_LD#_Meg_Pes<br>TEMP_MEG_LD#_Temp_Pes<br>TEMP_MEG_LD#_Temp_Pes<br>TEMP_MEG_LD#_TEMP_PES<br>TEMP_MEG_LD#_TEMP_PES<br>TEMP_FES<br>TEMP_FES | Contraction     Contraction     Contracti | sine Min<br>U0                                                                                                    | Max                                                                                                    | (1)(0)(0)                                                                                                    |                                                           |                                                                                                    | Connection                                                                                                    | Local                                                                                                    |
| M Sockers Name<br>Name<br>TEMP.REG.100F.Reg.Foo<br>TEMP.REG.100F.Reg.Foo<br>TEMP.REG.100F.Reg.Foo<br>TEMP.REG.100F.Reg.Foo                                                                                                    | Annitred Control     Control     Contro     Control     Control     Control     Contr | sina  <br>Min<br>0.0                                                                                                    | Max                                                                                                    |                                                                                                    |                                                           |                                                                                                    | David Data                                                                                                    |                                                                                                    |
| Name<br>TEMP REG_LOFF Reg. Fos<br>TEMP REG_LOFF Reg. Fos<br>TEMP REG_LOFF Reg. Fos<br>TEMP REG. Schill Reg. Fos                                                                                                    | Description<br>Regulation differencial in positive mode<br>Distagnal time in positive mode                                                                                                    | Min<br>0-0                                                                                                    | Max                                                                                                    |                                                                                                    |                                                           |                                                                                                    | D00011000                                                                                                    | Auto                                                                                                    |
| TEMP_REG_LOWE_Reg_Fos<br>TEMP_REG_LOWE_Reg_Fos<br>TEMP_REG_S.OWE_Reg_Fos                                                                                                    | Regulation differential in positive mode<br>Integral time in positive mode                                                                                                    | 0.0                                                                                                    | Max                                                                                                    | 10 A 14                                                                                                    |                                                           | 1100                                                                                                    | SearchDevice                                                                                                    | Auto (pLAN)                                                                                                    |
| TEMP REG Liste Time Pes<br>TEMP REG Liste Time Pes<br>TEMP REG Liste Time Pes                                                                                                    | Integral time in positive mode                                                                                                    |                                                                                                    | 108.0                                                                                                    | Lienuit                                                                                                    | Read                                                      | Vinteri                                                                                                    | Device-Iddress                                                                                                    |                                                                                                    |
| TEMP REG 3.Diff Reg Pos                                                                                                    |                                                                                                    | 0                                                                                                    | 999                                                                                                    | 300                                                                                                    | 0                                                         | 3 0                                                                                                    | El RemoteConnecti                                                                                                    |                                                                                                    |
| TEMP PER Line line line                                                                                                    | Regulation differentiatin positive mode                                                                                                    | 0,0                                                                                                    | 108,0                                                                                                    | 4,0                                                                                                    | 0,0                                                       | ✓ 0,0                                                                                                    | Device/iddress                                                                                                    |                                                                                                    |
| TEMP REG 2 DIFF Reg For                                                                                                    | Integral time in positive mode.                                                                                                    | 0                                                                                                    | 999                                                                                                    | 300                                                                                                    | 0.0                                                       | 2                                                                                                    | Device Password                                                                                                    |                                                                                                    |
| TEMP_REG_2.Int_Time_Pos                                                                                                    | Integral time in positive mode                                                                                                    | 0                                                                                                    | 999                                                                                                    | 300                                                                                                    | 0                                                         | × 0                                                                                                    | El ConsectionData                                                                                                    |                                                                                                    |
| TEMP_REG_4.Diff_Reg_Fos                                                                                                    | Regulation differential in positive mode                                                                                                    | 0,0                                                                                                    | 100,0                                                                                                    | 4,0                                                                                                    | 0,0                                                       | ✓ 0,0                                                                                                    | ModernType                                                                                                    |                                                                                                    |
| TEMP REG 4.310 Time Pos                                                                                                    | Thermost at differential                                                                                                    | .00                                                                                                    | 992                                                                                                    | 300                                                                                                    | 0.0                                                       | 2 60                                                                                                    | PortNumber                                                                                                    | COM1                                                                                                    |
| RAL_THERMOSTAT_1.Setpoint                                                                                                    | Thermostatisetpoint                                                                                                    | -19,9                                                                                                    | 99,9                                                                                                    | 0,0                                                                                                    | 0,0                                                       | ¥ 0,0                                                                                                    |                                                                                                    |                                                                                                    |
| RAL_THERMOSTAT_2.Diff                                                                                                    | Thormostat differential                                                                                                    | -0,2                                                                                                    | 9,9                                                                                                    | 0,0                                                                                                    | 0,0                                                       | ✓ 6,0                                                                                                    |                                                                                                    |                                                                                                    |
| RAL_INERPOSIAL_2.Sepont                                                                                                    | Thermostal setpoint                                                                                                    | -99,9                                                                                                    | 99,9                                                                                                    | 0.0                                                                                                    | 0,0                                                       | 2 0.0                                                                                                    |                                                                                                    |                                                                                                    |
| RAL_THERMOSTAT_3.Setpoint                                                                                                    | Thermost at setpoint                                                                                                    | -09,9                                                                                                    | 19,0                                                                                                    | 0,0                                                                                                    | 0,0                                                       | ¥ 0,0                                                                                                    |                                                                                                    |                                                                                                    |
| RAL_THERMOSTAT_4.D/F                                                                                                    | Thermostat differential                                                                                                    | -9,9                                                                                                    | 9,9                                                                                                    | 0,0                                                                                                    | 0,0                                                       | ¥ 0,0                                                                                                    |                                                                                                    |                                                                                                    |
| RAL_THERMOSTAT_4.5etpoint                                                                                                    | Thermostat setpoint<br>Thermostat differential                                                                                                    | -99,9                                                                                                    | 19,9                                                                                                    | 0,0                                                                                                    | 0,0                                                       | 2 0.0                                                                                                    |                                                                                                    |                                                                                                    |
| RAL_THERMOSTAT_5.Setpoint                                                                                                    | Thermostatisetpoint                                                                                                    | -99,9                                                                                                    | 99,9                                                                                                    | 0.0                                                                                                    | 0,0                                                       | ¥ 6.0                                                                                                    |                                                                                                    |                                                                                                    |
| INVERTER_COMP_MNG_L2.Decr_Time                                                                                                    | Time to pass from max power to min power for fan modulating dev                                                                                                    | ize, line 1 0                                                                                                    | 600                                                                                                    | 100                                                                                                    | D                                                         | ¥ 0                                                                                                    |                                                                                                    |                                                                                                    |
| INVERTER COMP MING L2.000 Time                                                                                                    | Time to pass from max power to min power for fan modulating day<br>Time to pass from max power to min power for fan modulating day                                                                                                    | Hite, line 1 0                                                                                                    | 603                                                                                                    | 180                                                                                                    | 0                                                         | 2                                                                                                    |                                                                                                    |                                                                                                    |
| INVERTER, COMP, MNG, LL.Oncr_Time                                                                                                    | Time to pass from max power to min power for fan modulating dev                                                                                                    | ice, line 1 0                                                                                                    | 603                                                                                                    | 100                                                                                                    |                                                           | × 6                                                                                                    |                                                                                                    |                                                                                                    |
| _TEMP_REG_1.Regulation_Type                                                                                                    | Regulation type (P:P+0PID)                                                                                                    | 0                                                                                                    | 2                                                                                                    | 0                                                                                                    | 0                                                         | V 8                                                                                                    |                                                                                                    |                                                                                                    |
| TEMP_REG_3.Regulation_Type                                                                                                    | Regulation type (P/P+DPID)<br>Regulation type (P/P+DPID)                                                                                                    | a                                                                                                    | 2011                                                                                                    | 1                                                                                                    | 0                                                         | 2                                                                                                    | Connection                                                                                                    |                                                                                                    |
| TEMP REG 4.Regulation Type                                                                                                    | Regulation type (P:P+DPID)                                                                                                    | variables from device. Press ESC1                                                                                                    | o abort                                                                                                    | F                                                                                                    | ō                                                         | ¥ 0                                                                                                    |                                                                                                    |                                                                                                    |
| PRESS_REG_1.Diff_Reg_Pos                                                                                                    | Regulation differential in posi                                                                                                    | 2283                                                                                                    | 10.000                                                                                                    | 0                                                                                                    | 0,0                                                       | ¥ 0,0                                                                                                    |                                                                                                    |                                                                                                    |
| PRESS REG 4.Diff Reg Pos                                                                                                    | Regulation differential in positive mode                                                                                                    | 0,0                                                                                                    | 870,2                                                                                                    | 4,0                                                                                                    | 0,0                                                       | ¥ 00                                                                                                    | Francisco de la                                                                                                    |                                                                                                    |
| PRESS_REG_J.DHT_Reg_Pos                                                                                                    | Regulation differential in positive mode                                                                                                    | 0,0                                                                                                    | 870,2                                                                                                    | 4.0                                                                                                    | 0,0                                                       | ¥ 8,0                                                                                                    | E Device Into                                                                                                    | L                                                                                                    |
| PRESS_REG_1.Int_Time_Pas                                                                                                    | Integral time in positive mode                                                                                                    | 0                                                                                                    | 999                                                                                                    | 300                                                                                                    | D                                                         | ¥ 0                                                                                                    | 🛛 pRack                                                                                                    |                                                                                                    |
| PRESS_REG_1.Regulation_Type                                                                                                    | Regulation type (P/P+(PPID)                                                                                                    | 0                                                                                                    | 2                                                                                                    | 0                                                                                                    | 0                                                         | 2 2                                                                                                    | F1 8005                                                                                                    |                                                                                                    |
| PRESS REG 3.Regulation Type                                                                                                    | Regulation type (P:P+OPID)                                                                                                    | å                                                                                                    | 2                                                                                                    | 0                                                                                                    | ő                                                         | × 1                                                                                                    | B 050 etc                                                                                                    |                                                                                                    |
| PRESS_REG_2.Int_Time_Pos                                                                                                    | Integral time in positive mode                                                                                                    | 0                                                                                                    | 999                                                                                                    | 300                                                                                                    | D                                                         | ¥ 0                                                                                                    | BOSVersion                                                                                                    |                                                                                                    |
| FRESS_REG_2.Regulation_Type                                                                                                    | Regulation type (P:P+DPID)                                                                                                    | 0                                                                                                    | 2                                                                                                    | 0                                                                                                    |                                                           | × ·                                                                                                    | E BOOT                                                                                                    |                                                                                                    |
| PRESS REG 4.0rt Time Pos                                                                                                    | Integral time in positive mode                                                                                                    | 0                                                                                                    | 999                                                                                                    | 300                                                                                                    | ő                                                         | 2                                                                                                    | BUDD Date:                                                                                                    | 100L03 2005                                                                                                    |
| SETP_COMPENS_OFFS_LOffset_Close                                                                                                    | Offset applied for dosing period                                                                                                    | -3276,8                                                                                                    | 3276,7                                                                                                    | 0,0                                                                                                    | 0,0                                                       | ✓ 0,0                                                                                                    | UphaedDoranimed                                                                                                    |                                                                                                    |
| SETP_COMPENS_DEFS_LOffset_Winter                                                                                                    | Offset applied forwinterperiods                                                                                                    | -3276,8                                                                                                    | 3276,7                                                                                                    | 0,0                                                                                                    | 0,0                                                       | ¥ 0,9                                                                                                    | E Memory                                                                                                    |                                                                                                    |
| SETP COMPENS OFFS 2.0ffset Close                                                                                                    | Offset applied for dosing period                                                                                                    | -3276.8                                                                                                    | 3276,7                                                                                                    | 0.0                                                                                                    | 0,0                                                       | 3 10                                                                                                    | KeyFlashSize.                                                                                                    | D KB                                                                                                    |
| SETP_COMPENS_OEFS_2.Offeet_Winter                                                                                                    | Offset applied for winter parkeds                                                                                                    | -3276,8                                                                                                    | 3276,7                                                                                                    | 0,0                                                                                                    | 0,0                                                       | ✔ 0,0                                                                                                    | effort Model                                                                                                    | 2948 + 2048 88                                                                                                    |
| SETP_COMPONS_OFFS_ACIFiset_Close                                                                                                    | Offset applied for dosing period                                                                                                    | -3276,8                                                                                                    | 3276,7                                                                                                    | 0,0                                                                                                    | 0,0                                                       | ¥ 6,0                                                                                                    | 844                                                                                                    | S UZ KE                                                                                                    |
| SELP COMPENS OFFS HURSet winter                                                                                                    | Unser applied for writer periods                                                                                                    | -32/6,5                                                                                                    | 32/6,7                                                                                                    | 0,0                                                                                                    | U.U.                                                      | V 0,0                                                                                                    |                                                                                                    |                                                                                                    |
|                                                                                                    | M1 252, 432, 534, 534, 534<br>M2 252, 435, 534, 534, 534, 534, 534, 534, 534                                                                                                    | M. M. G. K. Tan, An<br>M. M. G. K. Tan, An<br>L. HONDELL, LOSSICH, M. Hennessee Have<br>L. HONDELL, LOSSICH, M. Hennessee Have<br>HAVE, LOSSICH, J. Hennessee Have<br>HAVE, LOSSICH, J. Hennessee Have<br>HAVE, LOSSICH, J. Hennessee Have<br>HAVE, LOSSICH, J. Hennessee Have<br>HAVE, LOSSICH, J. Hennessee Have<br>HAVE, LOSSICH, J. Hennessee Have<br>HAVE, LOSSICH, J. Hennessee Have<br>HAVE, LOSSICH, J. Hennessee<br>HAVE, LOSSICH, J. Hennessee<br>HAVE, LOSSICH, J. Hennessee<br>HAVE, LOSSICH, J. Hennessee<br>HAVE, LOSSICH, J. Hennessee<br>HAVE, LOSSICH, J. Hennessee<br>HAVE, LOSSICH, J. Hennessee<br>HAVE, LOSSICH, J. Hennessee<br>HAVE, LOSSICH, J. Hennessee<br>HAVE, LOSSICH, J. Hennessee<br>HAVE, LOSSICH, J. Hennessee<br>HAVE, J. Hennessee<br>HAVE, J | M BdC, dr. Film, fan<br>M BdC, dr. Film, fan<br>Leidenborg, Leidenborg, Leidenborg, Bernard, Bernard, Ber | Mill M. C. Strand A.         Image data is a participation of a participation of a partipation of a participation of a partipation of a partipation of a | M 45C, 45, The (A = 1 = 4 = 4 = 4 = 4 = 4 = 4 = 4 = 4 = 4 | M. M. G. K. Thu, Park     Brand them particle mark     6     6     6     6       M. M. G. K. Thu, Park     Hemostate differential     74     74     6     6       L. Hellowitz, J. Composition     Hemostate differential     74     74     6     6       L. Hellowitz, J. Composition     Hemostate differential     74     74     6     6       L. Hellowitz, J. Composition     Hemostate differential     74     74     6     6       L. Hellowitz, J. Composition     Hemostate differential     74     74     6     6       L. Hellowitz, J. Composition     Hemostate differential     74     74     6     6       L. Hellowitz, J. Composition     Hemostate differential     74     74     6     6       L. Hellowitz, J. Composition     Hemostate differential     74     74     6     6       L. Hellowitz, J. Composition     Hemostate differential     74     74     6     6       L. Hellowitz, J. Composition     Hemostate differential differential | MP ME, C. The Main     Image and the particular     Image and the particular     Image and the particu | MP, ME, C, The JA       Description       Both State       Both State       Both |

Рисунок 3

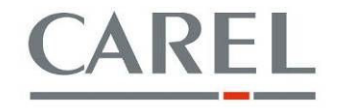

12

в

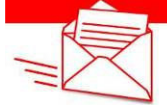

- 13. Считайте конфигурацию установленную в pRack нажав кнопку " pRackManager (точка 7, на рисунке 3);
- 14. Выберите "Считать все переменные" и ожидайте, конца чтения;
- 15. Сохраните конфигурацию pRack экспортируя конфигурацию в текстовый файл. Чтобы сделать это, нажмите Файл> Экспортировать настройки по умолчанию в ТХТ ... (рис. 4);

| View Optic     | ons ?                         |                                        |                             |                                        |                      |                     |                  |                 |                   |                  |                                                      |            |                    |                                                                                                    |          |
|----------------|-------------------------------|----------------------------------------|-----------------------------|----------------------------------------|----------------------|---------------------|------------------|-----------------|-------------------|------------------|------------------------------------------------------|------------|--------------------|----------------------------------------------------------------------------------------------------|----------|
| Open Workspa   | ace                           |                                        |                             |                                        |                      |                     |                  |                 |                   |                  |                                                      |            |                    |                                                                                                    |          |
| Save Workspa   | ace as                        |                                        |                             |                                        |                      |                     |                  |                 |                   |                  |                                                      | - a b x 20 | opportion setting  | 5                                                                                                    | 1 1      |
| Import default | t settings from DEV           | 2.05                                   |                             | 1.000                                  |                      |                     |                  |                 |                   |                  |                                                      |            | Connection Setting |                                                                                                    |          |
| Export default | t settings to DEV             | Integer                                | anputs 😜                    | CommLog                                |                      | Start with          |                  |                 |                   |                  |                                                      |            | Connection type    | Fand                                                                                                    |          |
| export sclout  | Country to Det an             | 100                                    |                             | 1.0                                    | - M                  |                     |                  |                 |                   |                  |                                                      | E I        | LocalConnection    | Love                                                                                                    |          |
| import detaux  | c settings from TXT           | Alarees                                | Cutputs                     | A Monitored                            |                      | Contains            |                  |                 |                   |                  |                                                      |            | BaudRate           | A.80                                                                                                    |          |
| Export default | t settings to TXT             | 2.50                                   | 1.12                        | 2200                                   |                      |                     |                  |                 |                   |                  |                                                      |            | SearchDevice       | Auto (pLAN)                                                                                                    |          |
| Print          | P                             | lame                                   |                             | Dee                                    | cription             |                     | Min              | Max             | Delauli           | Read             | Written                                              |            |                    |                                                                                                    |          |
| Colle          | ALTIER                        |                                        | Regulatio                   | n differential in positivemor          | de                   |                     | 0,0              | 108,0           | 4,0               |                  | 1,5                                                  |            | DevicePassword     |                                                                                                    |          |
| EAS            | ALTIPH DECTION DECTION        |                                        | ostegial t<br>Reculator     | a differential la positivemore         | 4                    |                     |                  | 124.0           | 310               |                  |                                                      | La         | RemoteConnection   |                                                                                                    |          |
| ( X)           | MOD TEMP REG 3.Int Time Pos   |                                        | Integral 1                  | Ime in positive mode                   | ~                    |                     | 2                | 999             | 200               |                  |                                                      |            | DeviceAustress     |                                                                                                    |          |
|                | MOD_TEMP_REG_2.DIT_Reg_Pos    |                                        | Regulatio                   | n differential in positive mor         | da                   |                     | 0,0              | 108,0           | 4,0               |                  | \$ 5,0                                               |            | TelechoneVumber    |                                                                                                    |          |
| variables      | MOD_TEMP_REG_2.Int_Time_Pos   |                                        | Integral t                  | ime in positive mode                   |                      |                     | 0                | 999             | 300               | ,                | 30                                                   | 8          | ConnectionData     |                                                                                                    |          |
| 1.000          | MOD_TEMP_REG_4.Dirt_Reg_Pos   |                                        | Regulatio                   | n differential in positivemor          | de                   |                     | 0,0              | 109,0           | 4,0               |                  | 4,0                                                  |            | ModernType         |                                                                                                    |          |
|                | CENERAL THEOMOSTAT 1 DEF      |                                        | Thermort                    | inten positive mode                    |                      |                     | .0.0             | 9.9             | 355               |                  |                                                      |            | PortNumber         | COM1                                                                                                    |          |
|                | GENERAL_THERMOSTAT_1 Setool   | 05                                     | Thermosi                    | at setpoint                            |                      |                     | -99.9            | 99.9            | 0.0               |                  | 0.0                                                  |            |                    |                                                                                                    |          |
| onitoring      | GENERAL_THERMOSTAT_2.Diff     |                                        | Thermost                    | at differential                        |                      |                     | 9,0              | 9,9             | 0,0               |                  | 0,0                                                  |            |                    |                                                                                                    |          |
| 23             | GENERAL_THERMOSTAT_2.Setpoi   | nt.                                    | Thermosi                    | at setpoint.                           |                      |                     | -99,9            | 99,9            | 0,0               |                  | 0,0                                                  |            |                    |                                                                                                    |          |
| 1              | GENERAL_THERMOSTAT_3.Diff     | <i>1</i> 2                             | Thermost                    | et cimerential<br>at settooist         |                      |                     | -9,9             | 7,7             | 0,0               | 1                | 0.0                                                  |            |                    |                                                                                                    |          |
| monitoring     | GENERAL THERMOSTAT 4.DIT      |                                        | Thermost                    | at differential                        |                      |                     | -9,9             | 9,9             | 0.0               |                  | . 0.0                                                |            |                    |                                                                                                    |          |
| - meening      | GENERAL_THERMOSTAT_4.Setpor   | rit.                                   | Thermost                    | at setpoint                            |                      |                     | -99,9            | 99,9            | 0,0               |                  | · 0,0                                                |            |                    |                                                                                                    |          |
| ( R            | GENERAL_THERMOSTAT_S.DIFF     |                                        | Thermost                    | at differential                        |                      |                     | -9,9             | 9,9             | 0,0               | ,                | 0,0                                                  |            |                    |                                                                                                    |          |
| Distance       | GENERAL_THERMOSTAT_5.Setpoi   | nt.                                    | Thermost                    | at setpoint                            |                      | and dealers from 2  | -99,9            | 99,0            | 0,0               |                  | 0,0                                                  |            |                    |                                                                                                    |          |
| Device         | MOD_NVERTER_COMP_MNG_L2       | Dect_time                              | Time to p                   | ass from max power to min              | power for fan modula | ting device, ine 1  |                  | 603             | 100               |                  | 27                                                   |            |                    |                                                                                                    |          |
| inquiación     | MOD INVERTER COMP MNG LL      | Dect Time                              | Time to p                   | ass from max power to min              | powar for fan modula | ting device, line 1 |                  | 600             | 100               |                  | 2 30                                                 |            |                    |                                                                                                    |          |
| 4              | MOD_INVERTER_COMP_MNG_L1.     | Incr_Time                              | Time to p                   | ess from max power to min              | power for fan modula | ting device, line 1 |                  | 600             | 100               |                  | 93                                                   |            |                    |                                                                                                    |          |
|                | MOD_TEMP_REG_LRegulation_Ty   | ipe .                                  | Regulatio                   | n type (P;P+I;PID)                     |                      |                     |                  | 2               | 0                 | ,                | · ·                                                  |            |                    |                                                                                                    |          |
| Alarms         | MOD_TEMP_REC_3.Regulation_Ty  | ipa.                                   | Regulatio                   | n type (PJP+EPID)                      |                      |                     |                  | 2               |                   |                  |                                                      | 0          | onnection          |                                                                                                    |          |
| 0              | MOD_TIME_RES_2.Regulation_IN  | ipe<br>Inte                            | Regulation                  | n type (PP+(P)D)                       |                      |                     |                  | 2               |                   |                  |                                                      |            |                    |                                                                                                    |          |
| <b>2</b>       | MOD PRESS REG 1.Diff Reg Por  |                                        | Regulatio                   | n differential in positivemor          | de                   |                     | 0.0              | 870,2           | 1.0               |                  | 1 1.5                                                |            |                    |                                                                                                    |          |
| cess Profile   | MOD_PRESS_REG_4.Dill_Reg_Port | 1                                      | Regulatio                   | n differential in positivemor          | de                   |                     | 0,0              | 870,2           | 4,0               | ,                | 4.0                                                  |            |                    |                                                                                                    |          |
| nfiguration    | MOD_FRESS_REG_2.Diff_Reg_For  |                                        | Regulatio                   | n differential in positivemor          | de                   |                     | 0,0              | 070,2           | 4,0               | •                | \$ 5,0                                               | 10         | Device Info        |                                                                                                    |          |
| 12             | MOD PRESS REG 3.DIP Reg Pos   |                                        | Regulatio                   | o differential in positivemor          | de                   |                     | 0,0              | 870,2           | 1,0               |                  | 2,5                                                  |            | nRack              |                                                                                                    |          |
|                | MOD PRESS REG 1.Regulation 1  | YDE                                    | Reculatio                   | n type (P:P+1:PID)                     |                      |                     |                  | 2               | 0                 |                  |                                                      |            |                    |                                                                                                    |          |
| ategories      | MOD FRESS REG 3.31t Time Pos  |                                        | Sitegral 1                  | Ime in positive mode                   |                      |                     | 0                | 999             | 300               |                  | ✓ 300                                                |            | BIOS               |                                                                                                    |          |
| Inguración     | MOD_PRESS_REG_S.Regulation_T  | ype                                    | Regulatio                   | n type (P;P+I;PID)                     |                      |                     |                  | 2               | 9                 | ,                | / 5                                                  |            | D O SC ale         |                                                                                                    |          |
|                | MOD_PRESS_REG_2.3rt_Time_Por  | (************************************* | bitegral t                  | mein positivemode                      |                      |                     | . 0              | 999             | 310               |                  | 300                                                  |            | DID SVersion       |                                                                                                    |          |
|                | MOD_PRESS_REG_2.Regulation_T  | ype                                    | Regulatio                   | a type (P(P+QPID)<br>a type (P(P+QPID) |                      |                     | 1                | -               |                   |                  |                                                      | 8          | BOOT               |                                                                                                    |          |
|                | MOD PRESS REG 4.Int Time Put  |                                        | Integral t                  | mein positivemode                      |                      |                     | 1                | 999             | 300               |                  | 310                                                  |            | ECOD I Davas       |                                                                                                    |          |
|                | MOD_SETF_COMPENS_OFFS_LOF     | fset_Close                             | Offset ap                   | plied for dosing period                |                      |                     | -3276,8          | 3276,7          | 0,0               |                  | -5,0                                                 |            |                    |                                                                                                    |          |
|                | MOD_SETP_COMPENS_OFFS_L.OF    | fset_Winter                            | Offset ap                   | plied for winter periods               |                      |                     | 3276,8           | 3276,7          | 0,0               | ,                | .0,0                                                 | 8          | Memory             |                                                                                                    |          |
|                | MOD_SETP_COMPENS_OFFS_3.0F    | tset_Close                             | Offset ap                   | piled for dosing period                |                      |                     | -3276,8          | 3276,7          | 0,0               |                  | 0,0                                                  |            | KeyFlashSide       |                                                                                                    |          |
|                | MOD SETE COMPENS OFFS 2 OF    | fset Water                             | Officer an                  | preserver desing period                |                      |                     | -3276,8          | 3276,7          | 0,0               |                  | 0,0                                                  | 100        | pRackFlashSize     | 0 Ka                                                                                                    |          |
|                | MOD_SETP_COMPENS_OFFS 4.01    | feet_Close                             | Offset ap                   | plied for dosing period                |                      |                     | -3276,8          | 3276,7          | 0,0               |                  | · 0,0                                                |            | pRackModel         | 2.00                                                                                                    |          |
|                | MOD_SETP_COMPENS_OFFS_4.0F    | fset_Winter                            | Offset ap                   | piled for winter periods               |                      |                     | -3270,8          | 3276,7          | 0,0               |                  | ✔ 0,0                                                | *          | ner                | 2.60                                                                                                    |          |
|                | Categories : Al Default Alar  | n Default_L2 In                        | putOutput UI System         | InfoBootBios Display                   | HW Clockinio         | Comm Timed          | Jata Memory Comm | Modern pLanSett | ings plan Printer | Services Obsolet | te                                                   |            |                    |                                                                                                    |          |
|                | MOD TENP REG 1 Diff Reg       | Pos                                    | Description - Rep (at       | o differentel in contra mod            | ia .                 |                     |                  |                 |                   |                  |                                                      |            |                    |                                                                                                    |          |
|                | Data type : Anaton P          | ermission : Read/Write                 | Permanen                    | Inventory (T)                          | -                    |                     |                  |                 |                   |                  |                                                      |            |                    |                                                                                                    |          |
|                | Default : 4,0 M               | in : 0,0                               | Mex : 108                   | 0                                      |                      |                     |                  |                 |                   |                  |                                                      |            |                    |                                                                                                    |          |
|                |                               |                                        |                             |                                        |                      |                     |                  |                 |                   |                  |                                                      |            |                    |                                                                                                    |          |
|                | i Message List                |                                        |                             |                                        |                      |                     |                  |                 |                   |                  |                                                      | 9 ×        |                    |                                                                                                    |          |
|                | Notify                        |                                        |                             |                                        |                      |                     | 110              |                 |                   |                  |                                                      |            |                    |                                                                                                    |          |
|                | (now)y                        |                                        |                             |                                        |                      |                     |                  |                 |                   |                  |                                                      |            |                    |                                                                                                    |          |
|                |                               |                                        |                             |                                        |                      |                     |                  |                 |                   |                  |                                                      |            |                    |                                                                                                    |          |
|                |                               |                                        |                             |                                        |                      |                     |                  |                 |                   |                  |                                                      | D          | личков Турка       |                                                                                                    |          |
| tor 👻          |                               |                                        |                             |                                        |                      |                     |                  |                 |                   |                  |                                                      |            |                    |                                                                                                    |          |
|                |                               | o to port COPP                         | the sustainable converts of | ol BN addesse                          |                      |                     |                  |                 |                   |                  |                                                      |            |                    |                                                                                                    | _        |
|                | Connectr                      | ig to port COM1 w                      | un automatic search of      | brav somess                            |                      |                     |                  |                 |                   |                  | -                                                    | -          | _                  |                                                                                                    | -        |
|                |                               |                                        |                             |                                        |                      |                     |                  |                 |                   |                  | 2 ( market ) ( 1 / 1 / 1 / 1 / 1 / 1 / 1 / 1 / 1 / 1 |            |                    | The second second second second second second second second second second second second second second second se | A COLUMN |

Рисунок 4

- 16. После этого вы можете продолжить обновление прошивки;
- 17. Выберите кнопку pRackLoad (точка 8, рис. 5);
- 18. Выберите способ, которым будет сохранена прошивка для обновления, выберите файлы:
  - file .IUP (max. 2 языка)
  - file .BLX
  - file .BIN
  - file CLEARALLx.DEV (этот файл используется для полной очистки памяти контроллера pRack и для назначения правильного pLAN адреса. т.е. Clearall1 назначает pLan адрес 1, Clearall2 назначает pLan адрес 2 и т.д.)
- Также отметьте "Обновить графические ресурсы" и "Разрешить загрузку zip архива" (точка 9 и 10, на рисунке 5);
- 20. Нажмите кнопку Загрузить (точка 11, на рисунке 5) и подождите, обязательно дождитесь завершения загрузки;

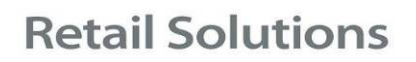

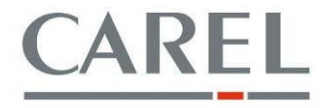

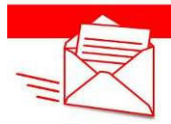

| Constant of the set of the set of |                       |                |
|----------------------------------------------------------------------------------------------------|-----------------------|----------------|
| ***         #**         #***         #************************************                                                                                                    |                       |                |
| ***         Composition                                                                                                    |                       |                |
| Implementation         Implementation         Impleme                                                                                                    |                       |                |
| Implementation     Implementation     Implementatio                                                                                                    | Connection settings   | s              |
| Application     C1DDocument and Settings/Ittlancontol/Document(Carr/SW/plack.1001042_11_R)     II       Make (He JAP)     C1DDocument and Settings/Ittlancontol/Document(Carr/SW/plack.2011042_11_R)     II       Make (He JAP)     C1DDocument and Settings/Ittlancontol/Document(Carr/SW/plack.2011042_11_R)     II       Make (He JAP)     Carrow Jones     Carrow Jones       If ISTOMACCIOND_POOL_TAIL_20114     En ISTOMACCI_L_20110419_TU_FT     Carrow Jones       If ISTOMACCIOND_POOL_TAIL_20114     III     Carrow Jones       If I     Carrow Jones     Carrow Jones       If Uplead     Abort     III                                                                                                    | Connection            | Local          |
| Application       C (Documentic and Settings (nitrationconsol/pocument(set/sets)opplack, 2011042, 11, 18         Masks (fe, IAP)       Stategy (fe, IAP)         If STERMENCE(Document)       If STERMENCE() and Implicity         If STERMENCE(Document)       If STERMENCE() and Implicity         If STERMENCE(Document)       If STERMENCE() and Implicity         If STERMENCE(Document)       If STERMENCE() and Implicity         Implicity       Implicity         Implicity       Implicity                                                                                                    | El LocalConnection    |                |
| Application                                                                                                    | SearchDesing          | Falls          |
| Application  Application  Appli | DeviceAddress         | 1              |
| Image: Construent and Settings(internorment)(Document(Set#Set100)pEak; 2011042; 11, 58     Image: Construent and Settings(internorment)(Document(Set#Set100)pEak; 2011042; 11, 58       Medic (He. July)     Strategy (He. Set / Set /                                                           | DevicePassword        |                |
| Make (He. Jar)     Strategy (He. SLA): Strategy (He. SLA): S                           | EI Kemots.onnection   |                |
| Make (He, Juny) Strategy (He, SH, May (Ka)) Define techny (Ho, Defy) Proceedings (He, SH, May (Ka)) Define techny (Ho, Defy) Proceedings (He, SH, May (Ka)) Define techny (Ho, Defy) Proceedings (He, SH, May (Ka)) Define techny (He, SH, May (Ka)) Define techny (He,  | DewooPassword         |                |
| In strakecono                                                                                                    | Telephone-kamber      |                |
| c Protection 2_POD_CC_C_DOLLC_C_DOLLOS_CC_C_COLLOS_CC_C_C_C_CANALAG_3_DEV<br>a a a a a a a a a a a a a a a a a a a                                                                                                     | Notemine              |                |
| Clearly Add JLEP                                                                                                    | PortNumber            | COM1           |
| Image: Section of the section of the section of t                  |                       |                |
| Cogging<br>Pack Valoties (Re. PVT) PRek kg configuration (Re. ICT) Add DRY To List<br>I Upbred Upbred<br>Upbred Adore<br>(1)                                                                                                    |                       |                |
| Logging<br>Police Variables (Re. PVT) Plack bg: configuration (Re. LCT) Add DEV TO List Upbad Upbad Abort                                                                                                    |                       |                |
| Logging<br>Public Vandeles (Ite. PVT) pReck log configuration (Ite. LCT) Add DEV To Lat<br>Upbed<br>Upbed<br>Alors<br>(1)                                                                                                    |                       |                |
| Pack Vandes (Re. PVT)  Pack Vandes (Re. PVT)  |                       |                |
| Upbed (Ators                                                                                                    |                       |                |
| U Update graphic resources - (GRT) I finable apped upload                                                                                                    |                       |                |
| Updad Updad Abort                                                                                                    |                       |                |
|                                                                                                    |                       |                |
| Lipked Abort                                                                                                    |                       |                |
|                                                                                                    | Connection            |                |
|                                                                                                    |                       |                |
|                                                                                                    |                       |                |
|                                                                                                    | Device Info           |                |
|                                                                                                    | 🖸 pRack               |                |
|                                                                                                    | Deside Type<br>PLBIOS |                |
|                                                                                                    | DOSOale               |                |
|                                                                                                    | BIOSVection           | BIQS V 4:35    |
|                                                                                                    | E 800T                |                |
|                                                                                                    | BOOTVersion           | BOOT V 4.63    |
|                                                                                                    |                       |                |
|                                                                                                    | L' Memory             |                |
|                                                                                                    | pRockFlagtStar        | 2048 + 2048 KB |
|                                                                                                    | pReckModel            | Linge.         |
|                                                                                                    | Had                   | 1012AB         |
|                                                                                                    |                       |                |
|                                                                                                    |                       |                |
|                                                                                                    |                       |                |
|                                                                                                    |                       |                |
| i Messane List D ×                                                                                                    |                       |                |
| North Annu Annu Annu Annu Annu Annu Annu Ann                                                                                                    |                       |                |
| Notry                                                                                                    |                       |                |
|                                                                                                    |                       |                |
| *                                                                                                    | Designiture           |                |
|                                                                                                    | Construction of the   |                |
|                                                                                                    |                       |                |
|                                                                                                    |                       |                |
|                                                                                                    | 700                   |                |

Рисунок 5

21. Ниже появится оповещение о завершении процедуры загрузки.

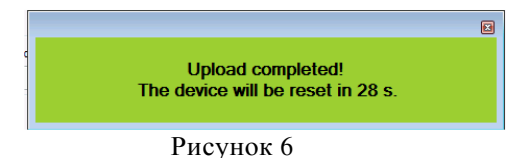

- 22. Подождите, пока устройство не перезагрузится (оповещение исчезнет и устройство перейдет в состояние офлайн);
- 23. Выключите контроллер, отключите pRACK от USB конвертера и подключите пользовательский терминал pGD1;
- 24. Включите контроллер, и ожидайте процедуры завершения запуска;
- 25. Еще раз выключите контроллер;
- 26. Отключите пользовательский терминал от pRACK, еще раз подключите USB конвертер, при работающем pRackManager;
- 27. Включите контроллер;
- 28. Выберите Настройки ввода в эксплуатацию и в панели "Выберите правильное устройство для подключения с" выберите новую версию программного обеспечения для обновления (обратите внимание, что этот выбор необходимо сделать, для полной уверенности, что pRackManager, будет использовать правильную последовательность файлов 2cd, 2ct и 2CF) (точка 13 и 12, на рисунке 8);

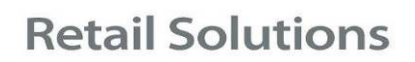

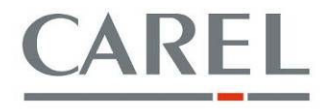

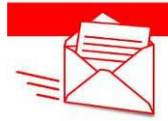

| 🗑 pRackManage                   | enne en en en en en en en en en en en en                                                                                   |                                   | E 6 🛛             |
|---------------------------------|----------------------------------------------------------------------------------------------------|-----------------------------------|-------------------|
| File View Option                | ns ?                                                                                                    |                                   |                   |
|                                 |                                                                                                    | 1 :                               |                   |
| : Modules List 4 x              | Settings +11×                                                                                                    | Connection setting                | s U#X             |
| pRadkLoad                       | CAREL                                                                                                    | Connection                        | Local             |
| -21                             |                                                                                                    | SearchDevice                      | Auto (pLAN)       |
| Settings                        | Select Device to connect with Access profile: OEM 👻                                                                        | DevicePassword                    |                   |
| 12                              | C FLSTMRC0E 1 0 20100809 EN PT DE pC03                                                                                     | DeviceAddress                     |                   |
|                                 |                                                                                                    | DevicePaseword<br>TelephoneRumber |                   |
| All variables                   | © FISTOMRCOF 1 1 2010419 EN PT DE DC03                                                                                     | El ConnectionData                 | ÷                 |
|                                 |                                                                                                    | PortNumber                        | COM1              |
| Monitoring                      |                                                                                                    |                                   |                   |
| 23                              |                                                                                                    |                                   |                   |
| <b>2</b>                        | 12                                                                                                    |                                   |                   |
| Event monitoring                |                                                                                                    |                                   |                   |
|                                 |                                                                                                    |                                   |                   |
| Device                          |                                                                                                    |                                   |                   |
| Connotation                     |                                                                                                    |                                   |                   |
| <del>1</del>                    |                                                                                                    |                                   |                   |
| Alarms                          |                                                                                                    | Connection                        |                   |
| 2                               |                                                                                                    |                                   |                   |
| Access Profile<br>Configuration |                                                                                                    | Destro Info                       | DEX               |
| (C),                            |                                                                                                    | E pResk                           | UTA               |
| Categories                      |                                                                                                    | GeniceType<br>ID Barbe            |                   |
| Configuration                   |                                                                                                    | B OSDete                          |                   |
|                                 |                                                                                                    | EI BOOT                           |                   |
|                                 |                                                                                                    |                                   |                   |
|                                 |                                                                                                    |                                   |                   |
|                                 |                                                                                                    | E Marriery                        |                   |
|                                 |                                                                                                    | pRackFlastSea                     | 2548 + 2048 KB    |
|                                 |                                                                                                    | PSackWodal<br>R44                 | ST2 KE            |
|                                 |                                                                                                    |                                   |                   |
|                                 |                                                                                                    |                                   |                   |
|                                 |                                                                                                    |                                   |                   |
|                                 |                                                                                                    |                                   |                   |
|                                 | Message List a s                                                                                                    |                                   |                   |
|                                 | Notly                                                                                                    | 1                                 |                   |
|                                 |                                                                                                    |                                   |                   |
|                                 |                                                                                                    | DeviceType                        |                   |
| LogEditor 👻                     |                                                                                                    |                                   |                   |
| ONLINE                          |                                                                                                    |                                   |                   |
| 1 start                         | 🔮 🔍 😋 👘 Posta in arnho 🔸 4 Fromemoria 🖉 Potald Carel 🕶 Hilazon Cik 🔤 Num Ter - Ven 🛸 pRadd00 👘 pRaddMarager 🔯 pRaddMarager | # pRackM_offline                  | T R 0 0 3.4 10.37 |
| Contra C                        |                                                                                                    | and the second second             |                   |

Рисунок 7

29. Выберите кнопку Конфигурация устройства;

30. Импорт ранее созданного txt файла. Чтобы сделать это, нажмите Файл>Импорт настроек по умолчанию из ТХТ ...;

| 🗑 pRackManage                                                                                                    | er 1.1.1                |                          |                    |                  |                                                                        |                                                        |                       |                 |               |                    |               |        |                 |       |                                 |                                                                                                    | E 6 🗙                 |
|----------------------------------------------------------------------------------------------------|-------------------------|--------------------------|--------------------|------------------|------------------------------------------------------------------------|--------------------------------------------------------|-----------------------|-----------------|---------------|--------------------|---------------|--------|-----------------|-------|---------------------------------|----------------------------------------------------------------------------------------------------|-----------------------|
| File View Option                                                                                                    | ions ?                  |                          |                    |                  |                                                                        |                                                        |                       |                 |               |                    |               |        |                 |       |                                 |                                                                                                    |                       |
| Open Worksp                                                                                                    | NACE                    |                          |                    |                  |                                                                        |                                                        |                       |                 |               |                    |               |        |                 |       |                                 |                                                                                                    |                       |
| Save Workspa                                                                                                    | ace as                  |                          |                    |                  |                                                                        |                                                        |                       |                 |               |                    |               |        |                 | 4.P.X | Connection setting              |                                                                                                    | D = X                 |
| C Import default                                                                                                    | t settings from DEV     |                          | 1 💷 .              | 100              | 197.4                                                                  | -                                                      | a construction of the |                 |               |                    |               |        |                 |       | ConnectionType                  |                                                                                                    |                       |
| P Sexport default                                                                                                    | t settings to DEV       |                          | uneger             | a subres         | as cann.og                                                             |                                                        | Slart with            |                 |               |                    |               |        |                 |       | Connection                      | Local                                                                                                    |                       |
| 1 Import default                                                                                                    | t settings from TXT     |                          | Alama              | Catrats          | G Hanitared                                                            |                                                        | Contains              |                 |               |                    |               |        |                 |       | LocalConnection                 |                                                                                                    |                       |
| H Export default                                                                                                    | t settings to TXT       |                          | ) (                |                  |                                                                        | (                                                      |                       |                 |               |                    |               |        |                 |       | SearchDevice                    | Auto (oLAN)                                                                                                    |                       |
| Print                                                                                                    |                         | Na                       | me                 |                  |                                                                        | Description                                            |                       | Min             | Max           | Detault            | Read          |        | Whitten         | ~     | Device/ddress                   | 1.000                                                                                                    |                       |
| Eve                                                                                                    | ALT-1                   | 5                        |                    | Re               | gulation differential in positiv                                       | enode                                                  |                       | 0,0             | 109,0         | 4,0                | 1,5           | 4      | 1,5             |       | DevicePassword                  |                                                                                                    |                       |
| LA                                                                                                    | THE MOD TEMP REG S.D.R  | REG POS                  |                    | Re               | egral time in positive mode<br>culation differential in positiv        | enode                                                  |                       | 0.0             | 108,0         | 4,0                | 2,5           | -      | 2.5             |       | El RemoteConnection             |                                                                                                    |                       |
| CX.                                                                                                    | MOD_TEMP_REG_3.3tt      | Time_Pos                 |                    | Int              | earel time in positive mode.                                           |                                                        |                       | 0               | 999           | 300                | 0             | ~      | 0               |       | DevicePersword                  |                                                                                                    |                       |
| Allowed have                                                                                                    | MOD TEMP REG 2.DH       | Tree Fos                 |                    | Re               | gulation differential in positive                                      | enode                                                  |                       | 0,0             | 108,0         | 4,0                | 5,0           | ~      | 5,0             |       | Telephonellumber                |                                                                                                    |                       |
| All variables                                                                                                    | MOD_TEMP_REG_ADM        | Reg Fos                  |                    | Ke               | gulation differential in positiv                                       | enode                                                  |                       | 0/2             | 100,0         | 4,0                | 4,0           | 4      | 4,0             |       | El ConnectionData               |                                                                                                    |                       |
| F                                                                                                    | MOD_TEMP_REG_4.3tt      | Time Pes                 |                    | 24               | egral time in positive mode                                            |                                                        |                       | 0               | 999           | 300                | 0             | ~      | 0               |       | PortNomber                      | COM1                                                                                                    |                       |
| 055                                                                                                    | GENERAL_THERMOST        | T 1.5etecia              | 2                  | 15               | ermostal offerential                                                   |                                                        |                       | -9,9            | 9,9           | 0,0                | 0,0           | 3      | 6.5             |       |                                 |                                                                                                    |                       |
| Monitoring                                                                                                    | GENERAL THERMOSTA       | T 2.DIT                  |                    | Th               | ermostat differential                                                  |                                                        |                       | -9,9            | 9,9           | 0,0                | 0,0           | ~      | 0,0             |       |                                 |                                                                                                    |                       |
| 22                                                                                                    | GENERAL_THERMOSTA       | T_2.Setpoin              | t.                 | Th               | ernostatisetpoint                                                      |                                                        |                       | -99,9           | 99,9          | 0,0                | 0,0           | ~      | 0,0             |       |                                 |                                                                                                    |                       |
| <b>1</b>                                                                                                    | GENERAL_THERMOSTA       | T_3.Drt<br>T_3.Setaola   | e                  | Th               | ermostat cifferential                                                  |                                                        |                       | -9,9            | 9,9           | 0,0                | 0,0           | 3      | 0,0             |       |                                 |                                                                                                    |                       |
| Event monitoring                                                                                                    | GENERAL THERMOSTA       | T_4.D/T                  |                    | Th               | ermostat differential                                                  |                                                        |                       | -9,9            | 9,9           | 0,0                | 0,0           | 4      | 0,0             |       |                                 |                                                                                                    |                       |
| and the second second s | GENERAL_THERMOSTA       | T_4.Setpoin              | t                  | Th               | ermostat setpoint                                                      |                                                        |                       | -99,9           | 99,9          | 0,0                | 0,0           | ~      | 0,0             |       |                                 |                                                                                                    |                       |
| C.M                                                                                                    | GENERAL_THERMOSTR       | T S.Setmoin              | ю.                 | Th D             | ernostat citterential                                                  |                                                        |                       | -9,0            | 9,9           | 2,0                | 0,0           | 3      | 8,5             |       |                                 |                                                                                                    |                       |
| Device                                                                                                    | MCO_INVERTER_CON        | MNG_L2.D                 | ecr_Time           | Te               | te to pass from max power b                                            | o min power for fan modul                              | ting device, line 1   | 0               | 600           | 100                | 30            | ~      | 20              |       |                                 |                                                                                                    |                       |
| Configuration                                                                                                    | MOD_INVERTER_COM        | MNG_L2.0                 | kr_Tima            | Ti               | te to pass from max power b                                            | o min power for fan modul                              | rting device, line t  | 0               | 603           | 100                | 90            | 4      | 90              |       |                                 |                                                                                                    |                       |
| 0                                                                                                    | MOD_INVERTER_CON        | MNG_LLD                  | ect_time           | Te               | te to pass from max power b                                            | o min power for fan modul<br>o min power for fan modul | sting device, line 2  |                 | 600           | 100                | 20            | 3      | 20              |       |                                 |                                                                                                    |                       |
|                                                                                                    | MOD_TEMP_REG_LRH        | gulation_Typ             | ie .               | Re               | gulation type (P:P+I;PID)                                              |                                                        |                       | ů.              | 2             | 0                  | Ð             | ~      | 0               |       |                                 |                                                                                                    |                       |
| Alarms                                                                                                    | MOD_TEMP_REG_3.Re       | pulation_Typ             | e                  | Re               | culation type (P;P+0PID)                                               |                                                        |                       | 0               | 2             | 0                  | 0             | ~      | 0               |       | Connection                      |                                                                                                    |                       |
| 0                                                                                                    | MOD TEMP REG 2.85       | guiation Typ             | ie<br>Ir           | Re               | culation type (P(P+CPID)                                               |                                                        |                       | 0               | -             |                    | 1             | 2      |                 |       | Composition                     |                                                                                                    |                       |
| <b>2</b>                                                                                                    | MOD_FRESS_REG_1.D       | H_Reg_Pos                |                    | Ke               | gulation differential in positiv                                       | enode                                                  |                       | 0,0             | 873,2         | 4.0                | 1,5           | ~      | 1.5             |       |                                 |                                                                                                    |                       |
| Access Profile                                                                                                    | MOD_FRESS_REG_4.D       | ff Reg Pos               |                    | Ro               | culation differential in positiv                                       | enode                                                  |                       | 0,0             | 870,2         | 4,0                | 4,0           | ~      | 4.0             |       |                                 |                                                                                                    |                       |
| Configuration                                                                                                    | MOD_PRESS_REG_2.0       | IT_Reg_Pos<br>If Reg_Pos |                    | Re               | gulation differential in position<br>culation differential in position | enode                                                  |                       | 0,0             | 870,2         | 4,0                | 5,0           | 3      | 5/1             |       | Device Info                     |                                                                                                    | D # X                 |
| <u> 19</u>                                                                                                    | MOD PRESS REG 1.In      | t Time Pas               |                    | 211              | egral time in positive mode                                            |                                                        |                       | 0               | 999           | 300                | 300           | ~      | 300             |       | 🗄 pRack                         |                                                                                                    |                       |
| Categories                                                                                                    | MOD_PRESS_REG_1.R       | gulation_Ty              | p#                 | Re               | gulation type (P/P+(pPID)                                              |                                                        |                       | 0               | 2             | 0                  | 0             | 4      | 0               |       | DeniceType<br>ID BANK           |                                                                                                    |                       |
| Configuration                                                                                                    | MOD_PRESS_REG_3.tm      | t_Time_Pos               |                    | 201              | egral time in positive mode                                            |                                                        |                       | 0               | 999           | 300                | 200           | 2      | 360             |       | E BIUS                          |                                                                                                    |                       |
|                                                                                                    | MOO_FRESS_REG_2.Im      | LTime_Pos                |                    | 14               | egnel time in positive mode                                            |                                                        |                       | 0               | 999           | 300                | 300           | ~      | 300             |       | BOSVersion                      | BIOS V 4.35                                                                                                    |                       |
|                                                                                                    | MOC_FRESS_REG_2.Rd      | egulation_Ty             | pe                 | Re               | gulation type (P:P+0:PID)                                              |                                                        |                       | 0               | 2             | 0                  | 0             | ~      | 0               |       | E BOOT                          |                                                                                                    |                       |
|                                                                                                    | MOD_PRESS_REG_4.Ref     | iguiation_Ty             | pa                 | Re               | gulation type (P;P+E;PID)                                              |                                                        |                       | 0               | 903           | 100                | D NO          | 2      |                 |       | BOOTDate                        | 100 03 500e                                                                                                    |                       |
|                                                                                                    | MOD_SETP_COMPENS        | OFFS_LOFFS               | et_Close           | of               | set applied for dosing period                                          |                                                        |                       | -3276,8         | 3276,7        | 0,0                | -5,0          | ~      | -5,0            |       | DOUTVereich<br>Heimelfterenbunt |                                                                                                    |                       |
|                                                                                                    | MOD_SETP_COMPENS        | OFFS_1.0tfs              | iet_Winter         | 10               | set applied for winter period                                          | 3                                                      |                       | -3276,8         | 3276,7        | 0,0                | 0,0           | ~      | 0,5             |       | El Memory                       |                                                                                                    |                       |
|                                                                                                    | MOD_SETP_COMPENS        | 0175_3.0ffs              | et_Close           | of               | set applied for closing period                                         |                                                        |                       | -3276,8         | 32/6,7        | 0,0                | 0,0           | 3      | 6,0             |       | KeyHat/Size                     | D K8                                                                                                    |                       |
|                                                                                                    | MOD_SETP_COMPENS        | OFFS 2.0Th               | et_Winter          | 01               | set applied for winter parise                                          |                                                        |                       | -3276,8         | 3276,7        | 0,0                | 0,0           | ~      | 0,0             |       | pRackFlashSte                   | 2048 + 2048 KB                                                                                                    |                       |
|                                                                                                    | MOD_SETP_COMPONS        | onts_a.offs              | et_Close           | of               | set applied for dosing period                                          | 1                                                      |                       | -3276,8         | 3276,7        | 0,0                | 0,0           | ~      | 0,0             | 000   | Pastal Pastal                   | STORE .                                                                                                    |                       |
|                                                                                                    | SEP COMPERS             | UH-5 HUTS                | et winter          | Ur               | set applied for writer period                                          | sterre anna ante el deste                              | Statement Minered     | -32/6,8         | 32/6,7        | 0,0                | .0,0          |        | 0,5             | 140   |                                 |                                                                                                    |                       |
|                                                                                                    | Categories : M Des      | RUK AMERIC               | Defaue_L2          | inputoutput ut s | vstemintobootbios Dis                                                  | pay nw cocono                                          | Comm times            | aata Memory Cor | mmodem plan   | isetongs plan enno | er services o | DSORTE |                 |       | 4                               |                                                                                                    |                       |
|                                                                                                    | MOD_TEMP_REG_           | 1.Diff_Reg_              | Pos                | Description : R  | egulation differential in positiv                                      | e mode                                                 |                       |                 |               |                    |               |        |                 |       |                                 |                                                                                                    |                       |
|                                                                                                    | Data type : Analog      | Fe                       | mission : Read/Wri | ite Per          | manent memory (T)                                                      |                                                        |                       |                 |               |                    |               |        |                 |       |                                 |                                                                                                    |                       |
|                                                                                                    | Celetin : 40            |                          | 1:0,0              | Me               | (1.08,0                                                                |                                                        |                       |                 |               |                    |               |        |                 |       |                                 |                                                                                                    |                       |
|                                                                                                    |                         |                          |                    |                  |                                                                        |                                                        |                       |                 |               |                    |               |        |                 |       | -                               |                                                                                                    |                       |
|                                                                                                    | Message List            |                          |                    |                  |                                                                        |                                                        |                       |                 |               |                    |               |        |                 | 0 x   |                                 |                                                                                                    |                       |
|                                                                                                    | Notify                  |                          |                    |                  |                                                                        |                                                        |                       | 11              |               |                    |               |        |                 | ~     | A                               |                                                                                                    |                       |
|                                                                                                    | Reading DEV file        |                          |                    |                  |                                                                        |                                                        |                       |                 |               |                    |               |        |                 |       |                                 |                                                                                                    |                       |
|                                                                                                    | Writing DEV file        |                          |                    |                  |                                                                        |                                                        |                       |                 |               |                    |               |        |                 | -     |                                 |                                                                                                    |                       |
|                                                                                                    | Creating application f  | le                       |                    |                  |                                                                        |                                                        |                       |                 |               |                    |               |        |                 |       | Descelvee                       |                                                                                                    |                       |
|                                                                                                    | Erasing application fil | e                        |                    |                  |                                                                        |                                                        |                       |                 |               |                    |               |        |                 |       |                                 |                                                                                                    |                       |
| LogEditor -                                                                                                    | Writing application fil | e                        |                    |                  |                                                                        |                                                        |                       |                 |               |                    |               |        |                 | ~     |                                 |                                                                                                    |                       |
| CARLINE                                                                                                    | JL Constion turcorful   | a reconcist              | the second second  |                  |                                                                        |                                                        |                       |                 |               |                    |               |        |                 |       | 1                               |                                                                                                    |                       |
|                                                                                                    | 12                      | 738 eleme                | nts extracted.     |                  |                                                                        |                                                        |                       |                 | _             |                    |               | _      | _               |       | _                               | and the second second se | and the second second |
| 1 start (                                                                                                    | C Cl C Ki (a)           | 1 IN                     |                    | St Hazon Clic    | Num Tel Ver                                                            | pRack100                                               | pRack                 | Manager 🗰 pP    | Rooklipdating | BRackManager       | BRackM_Up     | ijoa 1 | O Posta in arri |       |                                 | <b>π (3) Ξ (0 (4)</b>                                                                                                    | 9. 唐墨 11.18           |

Рисунок 8

31. Ожидайте завершения загрузки конфигурации;

# **Retail Solutions**

- DackManager

33. Нажмите Писать все переменные (точка 15, на рисунке 10);

32. Нажмите кнопку Писать переменные (точка 14, на рисунке 10) "

| Modules List 🛛 🕸 🗙               | Confie             | guration                |                        |                      |                                 |                            |                     |                 |               |                    |                 |                 | * 1.F.X | Connection setting | 5              |           |
|----------------------------------|--------------------|-------------------------|------------------------|----------------------|---------------------------------|----------------------------|---------------------|-----------------|---------------|--------------------|-----------------|-----------------|---------|--------------------|----------------|-----------|
| and a seal                       |                    | 1 Anning                | 1 Gill torong          | (a) tomate           | 1 Course                        |                            | and the second lite |                 |               |                    |                 |                 |         | ConnectionType     |                |           |
| Raukeoau                         | 112                |                         | - princyci             | - Spece              | Canine og                       |                            | Start with          |                 |               |                    |                 |                 | _       | Connection         | Local          |           |
| ommissioni                       | 'A2.               | M Boolean               | Alams.                 | Cutzuts              | Q Monitored                     |                            | Containe            |                 |               |                    |                 |                 |         | LocalConnection    | 1.44           |           |
| 2                                |                    |                         |                        |                      |                                 |                            |                     |                 |               |                    |                 |                 |         | SearchDevice       | Auto (pLAN)    |           |
| ~                                |                    | ы                       | lame                   |                      | D                               | Description                |                     | Min             | Max           | Detsult            | Read            | Written         | ^       | DeviceAddrees      | 1.000          |           |
| Cettienen                        | MOD_TEN            | P_REG_1.Diff_Reg_Fos    |                        | Regulati             | on differential in positiven    | node                       |                     | 0,0             | 100,0         | 4,0                | 1,5             | ¥ 13            | 1       | DevicePaseword     |                |           |
| ocumys                           | MOD_TEM            | IP REG 1.3rt Time Pes   |                        | Integral             | time in positive mode           | and a                      |                     | 0               | 999           | 300                | 0               |                 |         | E RemoteConnection |                |           |
| 48                               | MOD_TEX            | IP REG 3.Int Time Pos   |                        | loteoral             | time in positive mode           | nose                       |                     | 8               | 999           | 300                | 40              | 3 0             |         | Device/iddrees     |                |           |
| () K                             | MOD_TEM            | P REG 2.DIF Reg Fos     |                        | Regulati             | on differential in positive r   | node                       |                     | 0,0             | 108,0         | 4,0                | 5,0             | ¥ 5,0           |         | Televinerelouther  |                |           |
| All variables                    | MOD_TEM            | IP_REG_2.3/C_Time_Pos   |                        | Integral             | time in positive node           |                            |                     | 0               | 999           | 300                | 30              | ✔ 30            |         | El ConnectionData  |                |           |
| and the second second            | MOD_TEN            | (P_REG_4.Dift_Reg_Fos   |                        | Regulati             | on differential in positiven    | mode                       |                     | 0,0             | 100,0         | 4,0                | 4,0             | 40              |         | ModernType         |                |           |
| -                                | GENERAL            | THERMOSTAT 1.D/T        |                        | Thermos              | tat differential                |                            |                     | .4.9            | 9.9           | 0.0                | 0.0             | 2 6.0           |         | PorsNumber         | COM1           |           |
| No.                              | GENERAL            | THERMOSTAT_1.Setport    | nt                     | Thermos              | tatsetpoint                     |                            |                     | -99,9           | 99,9          | 0,0                | 0,0             | ¥ 6.0           |         |                    |                |           |
| Monitoring                       | GENERAL            | THEEMOSTAT 2.D/T        |                        | Thermos              | it at differential              |                            |                     | 9,0             | 9,9           | 0,0                | 0,0             | ✓ 0,0           |         |                    |                |           |
| 23                               | GENERAL            | _THERMOSTAT_2.Setpor    | nt                     | Thermos              | tatsetpoint                     |                            | -                   | -99,9           | 59,9          | 0,0                | 0,0             | 6,0             |         |                    |                |           |
| <b>1</b>                         | GENERAL            | THERMOSTAT 3.Setaole    | at                     | Thermos              | itat setopint                   |                            | (15)                | 10.0            | 00.0          | 0.0                | 0.0             |                 |         |                    |                |           |
| Event monitoring                 | GENERAL            | THERMOSTAT_4.D/T        |                        | Thermos              | tot differential                |                            |                     | -9,9            | 9,9           | 0,0                | 0,0             | ¥ 60            |         |                    |                |           |
| - Contraction of the Contraction | GENERAL,           | THERMOSTAT_4.Setpoin    | nt                     | Thermos              | itat setpoint                   |                            | Y                   | -99,9           | 99,9          | 0,0                | 0,0             | V 0,0           |         |                    |                |           |
| (M                               | GENERAL<br>CENERAL | THEEMOSTAT_S.DIT        | -                      | Thermos              | itat differential               |                            | 1                   | -9,0            | 9,9           | 0,0                | 0,0             | ¥ 0,0           |         |                    |                |           |
| Device                           | MOD IN             | TERTER COMP MINE L2.0   | Decr Time              | Time to              | pass from max power to n        | min power for fen modulati | na device ne :      | 0               | 600           | 100                | 20              | 2 20            |         |                    |                |           |
| Configuration                    | MOD_INV            | ERTER_COMP_MNG_L2.0     | Incr_Time              | Time to :            | pass from max power to n        | min power for fan modulati | ng davice, line 1   | 0               | 603           | 100                | 93              | ¥ 00            |         |                    |                |           |
| 0                                | MOD_INV            | ERTER_COMP_MNG_LLL      | Decr_Time              | Time to              | pass from max power to n        | min power for Variable w   | nte anbons          |                 | 8             | 100                | 30              | ar 20           |         |                    |                |           |
| 4                                | MOD_DAV            | ERTER COMP_MNG_LLL      | Dror_Time              | Time to j            | pass from max power to n        | min power for              |                     |                 |               | 100                | 90              | 90              |         |                    |                |           |
| Alarms                           | MOD TEM            | IP REG 3.Reculation Ty  | pe .                   | Reculati             | on type (P:P+1:PID)             |                            | Write               | al variables    |               | 0                  |                 | 2               |         |                    |                |           |
|                                  | MOD_TEM            | P REG 2.Regulation Ty   | pe                     | Regulati             | on type (P;P+0;PID)             |                            |                     |                 |               | 0                  | 1               | × 1             |         | Connection         |                |           |
| Q                                | MOD_TEM            | IP_REG_4.Regulation_Ty  | pe                     | Regulati             | on type (P;P+I;PID)             |                            | vorte at s          | ottod vorsitrea |               | 0                  | 0               | ¥ 0             |         |                    |                |           |
| Access Profile                   | MOD_FRE            | SS_RIG_1.Diff_Reg_Pos   |                        | Regulati             | on differential in positiven    | node                       | Write all se        | ected variables |               | 4,0                | 1,5             | 13              |         |                    |                |           |
| Configuration                    | MOD PRE            | ISS REG 2,DIT Reg Pos   |                        | Regulati             | on differential in positive r   | note                       |                     | 0.0             | 870.2         | 4.0                | 5.0             | 2 51            |         | Devero Info        |                |           |
| (*1                              | MOD_FRE            | SS_REG_J.Diff_Reg_Pos   |                        | Regulati             | on differential in positiven    | mode                       |                     | 0,0             | 870,2         | 4,0                | 2,5             | ¥ 2.5           |         | : Device Into      |                |           |
|                                  | MOD_PRE            | ISS_REG_1.Int_Time_Pas  |                        | Integral             | time in positive mode           |                            |                     | 0               | 992           | 300                | 300             | ✔ 300           |         | pReck              |                |           |
| Categories                       | MOD_PRE            | SS_REG_1.Regulation_Ty  | ype                    | Regulati             | on type (P;P+I;PID)             |                            |                     | 0               | 2             | 0                  | 0               | ¥ 0             |         | C) DECCE UPP       |                |           |
| Configuration                    | MOD_PRE            | ISS_RUG_JUNE_TIME_POS   | Vice                   | Decidati             | on type (D(D=D)D)               |                            |                     | 0               | 222           | 300                | 500             | 300             |         | III DIDSDala       |                |           |
|                                  | MOD_FRE            | SS_REG_2.Int_Time_Pos   |                        | Integral             | time in positive mode           |                            |                     | 0               | 999           | 300                | 300             | ¥ 300           |         | 8 OSVersion        | BIOS V 4.35    |           |
|                                  | MOD_FRE            | SS_REG_2.Regulation_Ty  | ype                    | Regulati             | on type (P:P+0:PID)             |                            |                     | 0               | z             | 0                  | Ð               | ¥ 0             |         | E 800T             |                |           |
|                                  | MOD_PRP            | ISS_REG_4.Regulation_T, | Vpa                    | Regulati             | on type (P;P+C;PID)             |                            |                     | 0               | 2             | 0                  | 0               | × 0             |         | 8001Date.          | UUL 03 2008    |           |
|                                  | MOD_PRO            | DO_REG_4.0R_10Re_POS    | Faat Closes            | offect at            | time in positive mode           |                            |                     | .7776.8         | 333           | 200                | 350             | 300             |         | 800TVeream         | 8001.6.1.03    |           |
|                                  | MOD SET            | P COMPENS OFFS LOT      | faet Winter            | Offset a             | pplied for winter parises       |                            |                     | 3276,8          | 3276,7        | 0,0                | 0,0             | ¥ 0.5           |         | UpherdDown/owd     |                |           |
|                                  | MOD_SET            | P_COMPENS_OFFS_3.OFF    | fset_Close             | Offseta              | pplied for closing period       |                            |                     | -3276,8         | 3276,7        | 0,0                | 0,8             | ✓ 6,0           |         | KerthertSten       |                |           |
|                                  | MOD_SET            | P_COMPENS_OFFS_2.Off    | fset_Close             | Offset ap            | pplied for closing period       |                            |                     | -3276,8         | 3276,7        | 0,0                | 0,0             | ¥ 0,0           |         | pRickFlightState   | 2048 + 2045 KB |           |
|                                  | MOD_SET            | P COMPENS_OFFS_2.011    | feet_watter            | Officerat            | pplactorwater parada            |                            |                     | -3276,4         | 3/20,7        | 0,0                | 0,0             | 2 5.5           |         | pBackModel         | Lage           |           |
|                                  | MOD SET            | P COMPENS OFFS 4.Off    | fset Winter            | Offset a             | pplied for winter periods       |                            |                     | -2276.8         | 3276,7        | 0.0                | 0.0             | 2 0.0           | ×       | 849                | 512 KE         |           |
|                                  | Categories         | : Al Default Alarn      | n Default L2 Inpu      | tOutput UI Syster    | mInfoBootBios Displa            | ay HW ClockInfo (          | omm Timedata        | Memory CommM    | lodem pLanSet | ttings plan Printe | r Services Obso | olete           |         |                    |                |           |
|                                  | EII anno           | the set and an          | -                      |                      |                                 |                            |                     |                 |               |                    |                 |                 |         |                    |                |           |
|                                  | HOU_               | TCHP_RCG_LOM_Reg        | Pos                    | Cascription Likeguat | tion dimensional in positive in | noce.                      |                     |                 |               |                    |                 |                 |         |                    |                |           |
|                                  | Default + 4.0      | vialog PC               | ennesion : resourchite | Max + 10             | R D                             |                            |                     |                 |               |                    |                 |                 |         |                    |                |           |
|                                  | 10000000000        |                         |                        |                      |                                 |                            |                     |                 |               |                    |                 |                 |         |                    |                |           |
|                                  | L                  | 1000                    |                        |                      |                                 |                            |                     |                 |               |                    |                 |                 |         | -                  |                |           |
|                                  | Message I          | l lst                   |                        |                      |                                 |                            |                     |                 |               |                    |                 |                 | 0 x     |                    |                |           |
|                                  | Alexter.           |                         |                        |                      |                                 |                            |                     |                 |               |                    |                 |                 |         |                    |                |           |
|                                  | Danding C          | NOV Bu                  |                        |                      |                                 |                            |                     |                 |               |                    |                 |                 |         |                    |                |           |
|                                  | Writing Di         | FV file                 |                        |                      |                                 |                            |                     |                 |               |                    |                 |                 |         |                    |                |           |
|                                  | Creating of        | contration file         |                        |                      |                                 |                            |                     |                 |               |                    |                 |                 | - 17    |                    |                |           |
|                                  | Erading a          | infration file          |                        |                      |                                 |                            |                     |                 |               |                    |                 |                 |         | DeviceType         |                |           |
| onEditor T                       | Writing at         | volcation file          |                        |                      |                                 |                            |                     |                 |               |                    |                 |                 |         |                    |                |           |
| ogenitor                         | Constantion        | runnerefully normalist  | hid                    |                      |                                 |                            |                     |                 |               |                    |                 |                 | ×       |                    |                |           |
| INLINE                           |                    | 2738 eleme              | ents extracted.        |                      |                                 |                            |                     |                 |               |                    |                 |                 |         |                    |                |           |
| -                                |                    |                         | 14-1                   |                      | 114                             | 1.00                       | 1.0                 | Test.           | -             | _                  | -               | 100             | 1       |                    |                | 10.000    |
| etart /                          | C 67 C 88          |                         | ortale Carel 🗃         | Hazon Clic           | Mum Tel Ver                     | pRack100                   | pRackMass           | ager 🛛 🗰 pRadds | ipdating      | pRackManager       | Impoi           | 🦾 🚺 Posta in an |         |                    | T ( ) = 0 🚳 🛛  | おお 読 11.4 |

Рисунок 9

- 34. Когда запись завершена, выключите устройство;
- 35. Отключите USB конвертер от контроллера pRACK;
- 36. Подключите Пользовательский терминал pGD1 к pRACK;
- 37. Включите устройство;
- 38. Теперь pRack имеет новую прошивку и полностью сконфигурирован, сохранив предыдущие настройки.

#### Внимание!

Соединение BMS RS485 может быть использовано только для чтения/записи параметров, в этом случае pRack будет включен, и будет продолжать управлять всеми настроенными функциями.

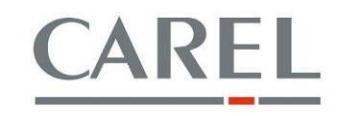

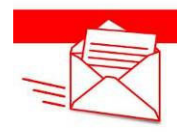

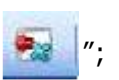

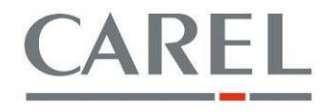

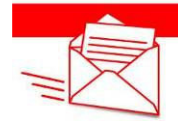

# 6. Стандартная процедура Обновления (без сохранения конфигурации pRack)

В этом случае достаточно, следовать шагам: с 1 по 10, 12 и с 16 по 24 из вышеописанной процедуры.

Если Вам необходима дополнительная информация или подробности, пожалуйста обращаетесь в Carel RUS контакты по ссылке <u>http://www.carelrussia.com/contacts.asp</u>